2022/10/2 sun OPEN CAMPUS 【事前予約済みの方向け】 参加証の発行方法について

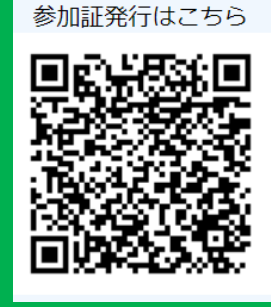

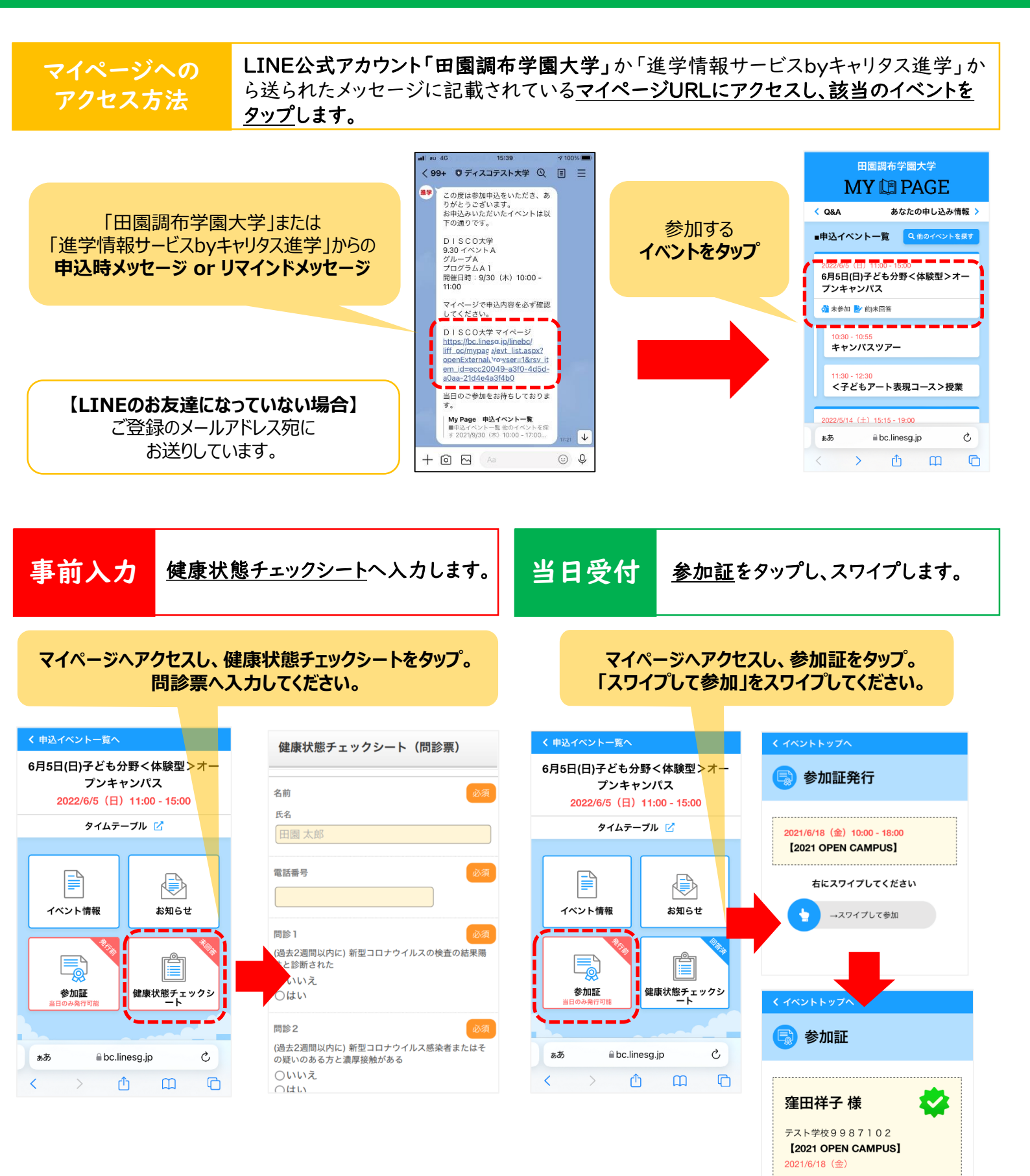